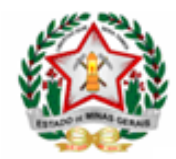

Orientação para a Enturmação de Alunos em Turmas de Reforço Escolar

Para efetuar a enturmação dos alunos que frequentarão as turmas de Reforço Escolar, o usuário deverá selecionar o menu Aluno:Enturmação. Na nova janela do sistema que aparecerá deverá ser informando:

- Período Letivo;
- Nível de Ensino;
- Ano/Série/Etapa;
- Selecionar a opção "Reforço Escolar" e clicar no botão "Pesquisar".

| Descrição:          |                 |                 |         |                                   |          | Exibir | Todos     | Q Pesquisa    | ır          |  |
|---------------------|-----------------|-----------------|---------|-----------------------------------|----------|--------|-----------|---------------|-------------|--|
| Período Letivo      | 2022            |                 | ~       | Ano/Sé                            | rie/Etap | a:     | 30        |               | ~           |  |
| Nível de<br>Ensino: | ENSIN           | O MÉDIO         | ~       | Turno:                            |          |        | Selecione | a opção       | ~           |  |
| Autorizada:         | torizada: Todas |                 |         | Endereço<br>Instituição: Selecior |          |        | Selecione | e a opção 🗸 🗸 |             |  |
| Reforço Es          | colar           |                 |         |                                   | -        | - 1    |           |               |             |  |
| Tu                  | rma             | Nivel de Ensino | Ano/Ser | ie/Etapa                          | Turno    | Perio  | do Letivo | Tipo          | Ende        |  |
| 3° EM REG           | REFORCO 1       | ENSINO MEDIO    | 3°      |                                   | MANHA    | 2022   |           |               |             |  |
| 3° EM REG           | REFORCO 2       | ENSINO MÉDIO    | 3°      |                                   | NOITE    | 2022   |           |               |             |  |
| 3° EM REG           | REFORCO 3       | ENSINO MÉDIO    | 3°      |                                   | NOITE    | 2022   |           |               |             |  |
| <<br>Legenda —      |                 | ~~              | ) «     |                                   | 2 22     |        | Sele      | cionar        | ><br>Fechar |  |

Para iniciar o processo o usuário deverá selecionar a turma que deseja efetuar a enturmação e clicar no botão "Selecionar". Após essa ação será apresentada a relação de todos os alunos aptos para a enturmação na turma de 'Reforço Escolar'.

Cidade Administrativa Presidente Tancredo Neves Rodovia Papa João Paulo II, 4143 - 11º andar - Edifício Minas - Bairro Serra Verde - Belo Horizonte/MG - CEP 31.630-900

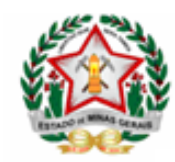

Caso o usuário opte por não selecionar a turma na nova janela do sistema que abrirá, ele deverá selecioná-la na própria tela de enturmação, preenchendo os campos:

- Ano Administrativo;
- Nível de Ensino;
- Ano/Série/Etapa;
- Selecionar a opção "Reforço Escolar";
- Período Letivo;
- Turno e
- Turma.

| Ano 202:2 V                                                             |        | Código    | Nome          |              | xo Turno  | Ano   | ^  |
|-------------------------------------------------------------------------|--------|-----------|---------------|--------------|-----------|-------|----|
| Administrativo:<br>Nível de Ensino:                                     |        | 180019    | ALUNO TESTE 1 | F            | MANHÃ     | 2022  |    |
| Ano/Série/Etapa: 3° V                                                   |        | 170018    | ALUNO TESTE 2 | м            | MANHÃ     | 2022  |    |
| Detalhes                                                                |        | 180005    | ALUNO TESTE 3 | м            | MANHÃ     | 2022  |    |
| Opções  Selecionar todos os alunos                                      |        | 140005    | ALUNO TESTE 4 | F            | MANHÃ     | 2022  |    |
|                                                                         |        | 190169    | ALUNO TESTE 5 |              | MANHÃ     | 2022  |    |
| Reforço Escolar                                                         | 180220 |           | ALUNO TESTE 6 | F            | MANHÃ     | 2022  |    |
|                                                                         |        | 170097    | ALUNO TESTE 7 | F            | MANHÃ     | 2022  | ~  |
| Alunos Enturmados                                                       | ⊙ Ad   | icionar 🔱 | Remanejar     | Remanejar co | m Permuta | Remov | er |
| Período 2022<br>Letivo: NOITE<br>Turno: 3º EM REG REFORCO :<br>Detalhes |        | N⁰ S      | Código        | Nome         | Sexo      | Det.  | ^  |
| Autorizada: Sim                                                         |        |           |               |              |           |       |    |
| Estado: Matrículas                                                      |        |           |               |              |           |       |    |
| Ordenação: Alfabética<br>Número de O<br>Alunos: O                       |        |           |               |              |           |       |    |
| Oncões                                                                  |        |           |               |              |           |       |    |

Após selecionar a turma de reforço escolar o usuário deverá selecionar os alunos que participarão do projeto e clicar no botão 'Adicionar'.

Cidade Administrativa Presidente Tancredo Neves Rodovia Papa João Paulo II, 4143 - 11º andar - Edifício Minas - Bairro Serra Verde - Belo Horizonte/MG - CEP 31.630-900

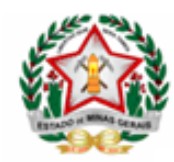

Para associar os docentes às turmas, a escola deverá acessar o Menu Servidor-> Associar Docente e selecionar os campos:

- Ano Administrativo;
- Período Letivo;
- Tipo de Ensino;
- Nível de Ensino;
- Ano/Série/Etapa;
- Turno;
- Endereço da Escola e
- Turma.

Selecione o componente curricular em que será associado o docente. Selecione o nome do docente e clique no botão associar.

| Associar Docente                                                                   |               |                              |                   |                     |                    |           |
|------------------------------------------------------------------------------------|---------------|------------------------------|-------------------|---------------------|--------------------|-----------|
| Tipo de Associação                                                                 |               |                              |                   |                     |                    |           |
| ● Turma ○ Projetos/AEE                                                             | O Agrupam     | ento de Turmas               |                   |                     |                    |           |
| Filtro                                                                             |               |                              |                   |                     |                    |           |
| Ano Administrativo:                                                                | 2022          | ~                            |                   |                     |                    |           |
| Periodo Letivo                                                                     | 2022          | ~                            |                   |                     |                    |           |
| Tipo de Ensino:                                                                    | ENSINO REG    | SULAR 🗸                      |                   |                     |                    |           |
| Nível de Ensino                                                                    | ENSINO FUN    | IDAMENTAL ANOS I 🗸           |                   |                     |                    |           |
| Ano/Série/Etapa                                                                    | 6°            | ~                            |                   |                     |                    |           |
| Turno                                                                              | MANHÃ         | ~                            |                   |                     |                    |           |
| Endereço da Escola:                                                                | RUA JOSÉ D    | A SILVA RAMOS, 989 - JUN     | IQUEIRA - 👻       |                     |                    |           |
| Turma                                                                              | 6° EFAF REG   | REFORCO 1 ( RUA 💙            |                   |                     |                    |           |
| Disciplina                                                                         |               | Tipo Regêr                   | ncia              | Docente             | Regente            | Reposição |
| LÍNGUA PORTUGUESA                                                                  |               | Nenhuma Informação           | ,                 | •                   |                    |           |
| MATEMÁTICA                                                                         |               | Nenhuma Informação           |                   | ·                   |                    |           |
| Associar Docente                                                                   |               |                              |                   |                     |                    |           |
| Decente                                                                            | Percente Mund |                              |                   |                     |                    |           |
| Docente/                                                                           | Keyente Neni  | hum                          |                   | Ľ                   | Associar           |           |
| Informações da Turma                                                               |               | Auxiliar/Assiste             | nte Educacional   | Nenhum              |                    | ~         |
| Tradutor Intérprete de Libras Nenhum                                               |               |                              |                   |                     |                    |           |
| Guia - Intérprete Nenhum                                                           |               |                              |                   |                     |                    | ~         |
| Profissional de apoio escolar para alunos com deficiência (Lei 13.146/2015) Nenhum |               |                              |                   |                     | ~                  |           |
| Docente Titular - coordenador de tutoria (módulo ou disciplina) - EAD Nenhum       |               |                              |                   |                     | ~                  |           |
|                                                                                    | Profis        | sional/Monitor de Atividade  | Nenhum            |                     | ~                  |           |
|                                                                                    | Docente to    | utor - Auxiliar (módulo ou d | disciplina) - EAD | Nenhum              |                    | ~         |
|                                                                                    |               |                              |                   | CAssociar Professor | res às Informações | da Turma  |
|                                                                                    |               |                              |                   |                     | Salvar             | 🗙 Fechar  |

Cidade Administrativa Presidente Tancredo Neves

Rodovia Papa João Paulo II, 4143 - 11º andar - Edifício Minas - Bairro Serra Verde - Belo Horizonte/MG - CEP 31.630-900

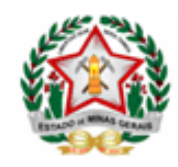

Na tela seguinte, informe as datas de início e término do período letivo de acordo com orientações da Subsecretária de Desenvolvimento da Educação Básica e clique no botão 'Ok' Após associar os docentes, clique no botão 'Salvar'

| Histórico de Associação de Docente |                                                   |                          |                    |                |    |  |  |  |  |
|------------------------------------|---------------------------------------------------|--------------------------|--------------------|----------------|----|--|--|--|--|
| As datas de in<br>atividade do d   | ício e término informada<br>ocente na disciplina. | as abaixo são respectiva | mente, início      | e término      | da |  |  |  |  |
| LÍNGUA PORTUGUESA                  | LÍNGUA PORTUGUESA - 6º EFAF REG REFORCO 1         |                          |                    |                |    |  |  |  |  |
| Docente/Regente                    | Data Inicio                                       | Data Término             |                    |                |    |  |  |  |  |
| Docente 1                          | 28/03/2022                                        | 16/12/2022               | <u>Afastamento</u> | <u>Remover</u> |    |  |  |  |  |
| L <b>egenda</b><br>Associação At   | ual                                               | Docente a                | fastado            |                |    |  |  |  |  |

## Atenção!!!

- 1. Ficarão disponíveis para a enturmação nas turmas de Reforço Escolar todos os alunos regularmente matriculados e já enturmados nas turmas regulares, da respectiva etapa selecionada pelo usuário;
- 2. É necessário selecionar a opção 'Reforço Escolar' para que a relação de alunos seja apresentada para seleção;

Cidade Administrativa Presidente Tancredo Neves Rodovia Papa João Paulo II, 4143 - 11º andar - Edifício Minas - Bairro Serra Verde - Belo Horizonte/MG - CEP 31.630-900

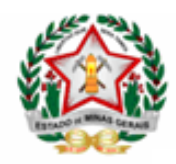

- 3. A enturmação não considera o turno da matrícula regular do aluno. Por exemplo: o aluno poderá ter a matrícula/enturmação regular no turno da manhã e ser enturmado na turma de Reforço Escolar numa turma do turno da manhã ou tarde;
- A dependência física informada no cadastro da turma é mera formalidade do processo de cadastro de turmas (pode ser que a dependência física esteja sendo utilizada em outra turma do ensino regular, nesse caso não tem nenhum problema);
- 5. Não haverá processo de encerramento das turmas de Reforço Escolar;
- A finalidade do cadastro e enturmação dos alunos é para que seja possível o acompanhamento, apenas da frequência dos estudantes, pelos registros que deverão ser feitos no Diário Escolar Digital - DED.